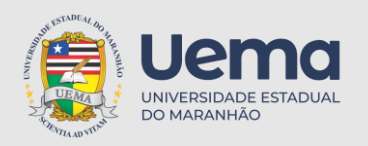

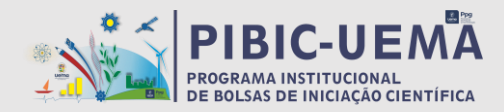

## Condições para indicação do Bolsista:

a) estar regularmente matriculado em cursos da graduação da UEMA;

b) apresentar rendimento acadêmico mínimo de 7,0 (sete);

c) ter até três reprovações no histórico, desde que pagas;

d) em caso de reprovação anterior, ter realizado a matrícula da(s) referida(s) disciplinas no período de 2023.1.;

e) em caso de indicação de um(a) aluno(a) que fora bolsista no período de 2022/2023, não ter ficado reprovado no período de vigência da bolsa;

f) não estar cursando mais de uma graduação;

g) não possuir vínculo empregatício com qualquer instituição durante a vigência da bolsa solicitada;

h) não receber bolsa (Monitoria, Permanência, PIBIT, PIBEX, PIBID, Residência Pedagógica, dentre outras) durante a vigência da cota de quaisquer agências nacionais, estrangeiras ou internacionais de fomento ao ensino e à pesquisa, excetuando-se os auxílios Moradia, Alimentação e Creche;

 I) não estar cursando o último período da graduação (penúltimo para indicação na FAPEMA) no semestre em que terá início a vigência da bolsa;
DADOS ACADÊMICOS DO BOLSISTA:

a) Histórico Escolar atualizado <mark>2º semestre 2023.2</mark>, disponível do SIGUEMA (formato PDF);

b) Comprovante de matrícula 2º semestre 2023.2, disponível no SIGUEMA);

c) Termo de Compromisso UEMA do bolsista (formato PDF), disponível no site da PPG (https://www.ppg.uema.br/?page\_id=3105);

d) Declaração Negativa de Vínculo Empregatício UEMA (formato PDF), disponível no site da PPG (https://www.ppg.uema.br/?page\_id=3105);

e) Currículo atualizado, gerado na Plataforma Lattes (formato PDF);

f) Declaração conjunta de estágio (quando for o caso) (formato PDF).

# DADOS BANCÁRIOS DO BOLSISTA:

a) Agência do Banco do Brasil nº;

b) Número da Conta Corrente do Banco do Brasil;

c) Comprovante de conta corrente do Banco do Brasil (formato PDF),

que pode ser cópia do extrato bancário ou do termo de abertura da conta. OBS: Não será aceito conta poupança e nem contas em nome de terceiros. As contas devem estar ativas.

# DOCUMENTAÇÃO DO ORIENTADOR:

a) Termo de Compromisso do Orientador, disponível no site da PPG (<u>https://www.ppg.uema.br/?page\_id=3105</u>).

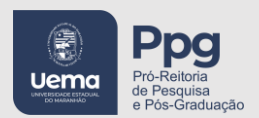

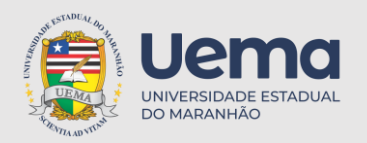

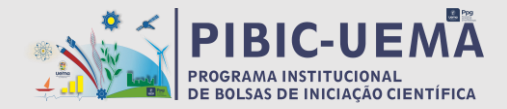

OBS: No formulário de indicação o Título do Projeto do Orientador e Plano de Trabalho do Bolsista devem ser idênticos ao RESULTADO FINAL DO EDITAL N.º 20/2023 – PPG/UEMA-PIBIC e/ou RESULTADO FINAL DO EDITAL N.º 21/2023 – PPG/UEMA-PIBIC AF. Os formulários que possuírem títulos diferentes dos encontrados no resultado de edital serão indeferidos e o processo de indicação não será finalizado.

# INFORMAÇÕES ESPECÍFICAS PARA INDICAÇÃO DE BOLSISTAS CONTEMPLADOS COM COTAS CNPq

Após o envio da documentação, por meio do preenchimento do Formulário de Indicação do Bolsista, será realizado pela Coordenação de Pesquisa o cadastro do bolsista na plataforma do CNPq.

Toda a comunicação entre o CNPq e o bolsista será realizada através do e-mail informado no Formulário de Indicação. Portanto, é fundamental que o e-mail informado pelo bolsista esteja correto e em pleno funcionamento.

É condição para indicação do bolsista na plataforma do CNPq o currículo lattes atualizado. Sem isso, não será possível a indicação.

Ainda não foi liberada pelo CNPq a data específica para indicação dos bolsistas na plataforma CNPq. Mas, assim que for realizada, os orientadores e os bolsistas receberão uma comunicação da Coordenação de Pesquisa, via e-mail.

Após a indicação, os bolsistas receberão um e-mail diretamente do CNPq com as instruções para finalização da indicação, incluindo cadastro dos dados bancários

Não será necessário entregar na Coordenação de Pesquisa nenhuma documentação impressa.

Orientações para o preenchimento do formulário de Indicação de bolsistas PIBIC, PIBIC AF E PIVIC 2023

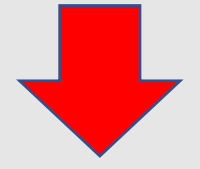

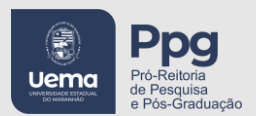

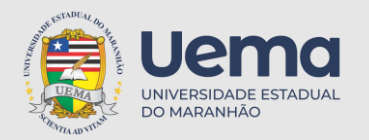

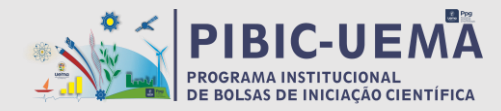

1ª ETAPA: O orientador deve acessar o site: www.ppg.uema.br/?page\_id=3105

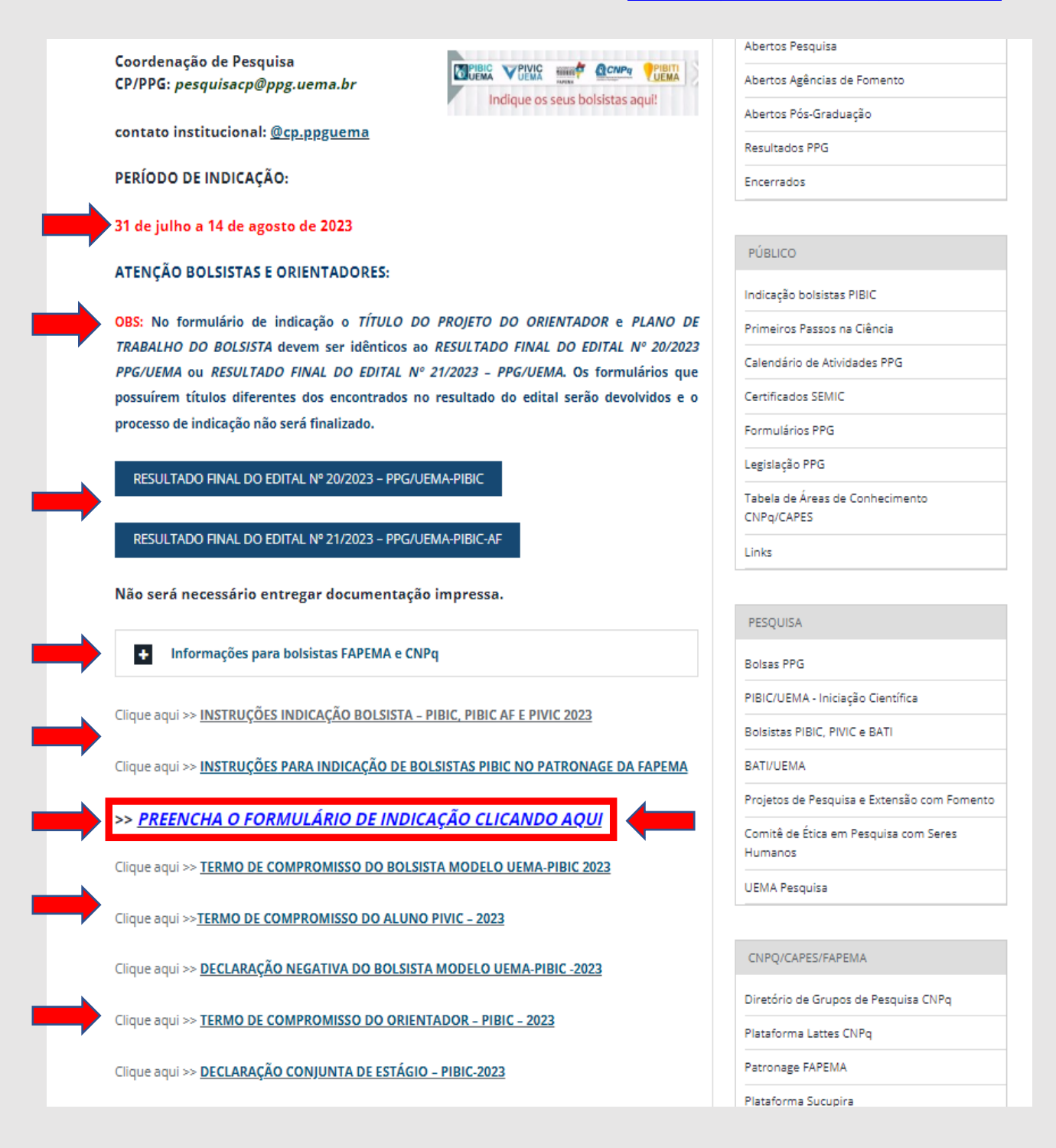

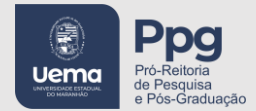

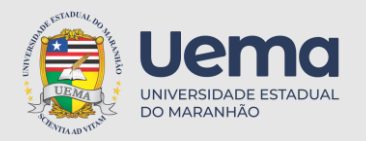

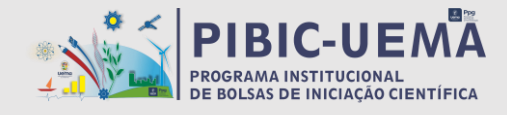

2ª ETAPA: Após clicar na opção: "<u>PREENCHA O FORMULÁRIO DE INDICAÇÃO</u> <u>CLICANDO AQUI</u>" acesse o site (<u>https://sistemas.ppg.uema.br</u>) e faça o login.

| PPG                                                                                                    |                                                                                                    | Login                                                                                                    |
|----------------------------------------------------------------------------------------------------|----------------------------------------------------------------------------------------------------|----------------------------------------------------------------------------------------------------|
| Primeiros Passos Na     Ciência     Orograma Primeiros Passos na Ciência é     voltado para o desenvolvimento do pensamento     científico e da iniciação à pesquisa de     estudantes de graduação do ensino superior     Ver Eventos | Primeiros Passos     Jaciacação Bolsista     O Programa Primeiros Passos Indicação Bolsista é voltado para o desenvolvimento do pensamento científico e da iniciação à pesquisa de estudantes de graduação do ensino superior     Ver Eventos | Dibic indicação<br>Científica (PIBIC) visa apoiar a política de<br>Iniciação Científica desenvolvida nas Instituições<br>de Ensine e/ou Pesquisa, por meio da concessão<br>de bolsas de Iniciação Científica (IC) a<br>estudantes de graduação integrados na<br>pesquisa científica. |

3ª ETAPA: O orientador deve clicar na opção "Cadastre-se"

|                 | ERSIDADE<br>DUAL DO |  |
|-----------------|---------------------|--|
|                 | ANHAO               |  |
| Cpf             |                     |  |
| cpf             | 6                   |  |
| Senha           |                     |  |
| Senha           | P                   |  |
| Lembrar-me Esqu | eci minha senha     |  |
| Log In          |                     |  |

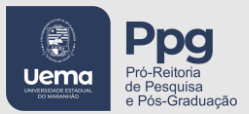

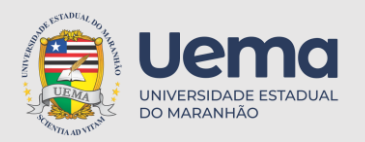

www.ppg.uema.br

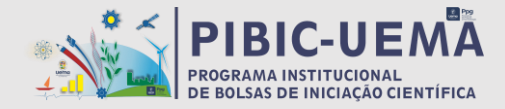

#### INSTRUÇÕES PARA INDICAÇÃO DE BOLSISTAS PIBIC, PIBIC AÇÕES AFIRMATIVAS E PIVIC 2023: https://sistemas.ppg.uema.br

# 4<sup>a</sup> ETAPA: Preencha todos os campos e ao finalizar clique na opção "Registre-se".

|               |           |          | Ex: 000000000 | E.        |             |
|---------------|-----------|----------|---------------|-----------|-------------|
| 1 III         | INIV/EDSI | DADE     | Telefono      | Cep       |             |
|               | STADUA    | LDO      | 00 000 %2     | 000       | 2000        |
|               | MARAN     | HÃO      | Endereço      |           | Número      |
| Nome          |           |          | Rua Teste     | 2         | Ex 01       |
| Nome          |           | 8        |               |           | 杰           |
| cpf           |           |          | Bairro        |           |             |
| Ex:0000000000 | D         | 0        |               |           | 愚           |
| Telefone      | Cep       |          | Email         |           |             |
| 00.000        | 000000    | <u>A</u> | seuemail@emai | .com      | 8           |
| Endereço      | NG        | mero     | Senha         | Confin    | mar de      |
| Rua Teste     | <u>a</u>  | Ex OI    | P             | bernita   | 0           |
|               |           | 8        |               |           | 5           |
| Bairro        |           |          | Registre-se J | tem conto | ? Fazer Log |
| andra timo.   |           |          |               |           |             |

5<sup>a</sup> ETAPA: Feito o cadastro, seu nome aparecerá no campo usuário (conforme a imagem). No card "Pibic Indicação" Clique em "Ver eventos".

| PPG                                                                                                    |                                                                                                    | く と Usuario AAA                                                                                                    |
|----------------------------------------------------------------------------------------------------|----------------------------------------------------------------------------------------------------|----------------------------------------------------------------------------------------------------|
| Primeiros Passos Na     Ciência     Orograma Primeiros Passos na Ciência é     votado para o desenvolvimento do pensamento     científico e da iniciação à pesquisa de     estudantes de graduação do ensino superior | Primeiros Passos     Drograma Primeiros Passos Indicação Bottera     Oragrama Primeiros Passos Indicação Bottera     Oragrama Primeiros Passos Indicação Descues Descues     Vertrentos | Discinculação     Oragrama institucional de Bolsas de Iniciação     Científica (PBIC) visa apoiar a política de Iniciação Científica desenvolvida nas Instituições de Esino e/ou Pesquisaç por meio da concessão de bolsas de Iniciação Científica (IC) a estudantes de graduação Integrados na postuatoris científica.     Ver Eventos |
| PRÓ-REITORIA DE PESQUISA E PÓS-GR.<br>COORDENAÇÃO DE PESQUISA – CP/PPG<br>Contato: <u>pesquisacp@ppg.uema.br</u><br>WhatsApp: 98 – 991625573<br>Instagram: @cp.ppguema                                                | ADUAÇÃO – PPG                                                                                                    | Pro-Reitoria<br>de Pesquisa<br>de So-Graduação                                                                                                    |

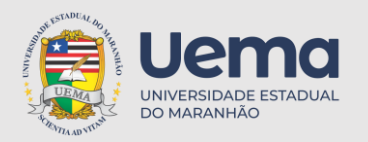

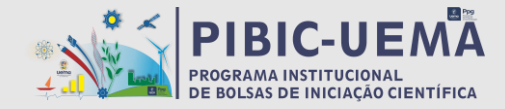

6<sup>a</sup> ETAPA: Escolha o formulário da bolsa que você foi contemplado. Clique na opção "Ver mais".

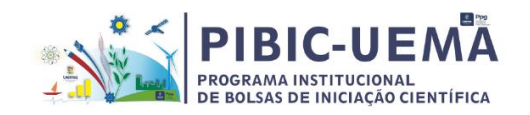

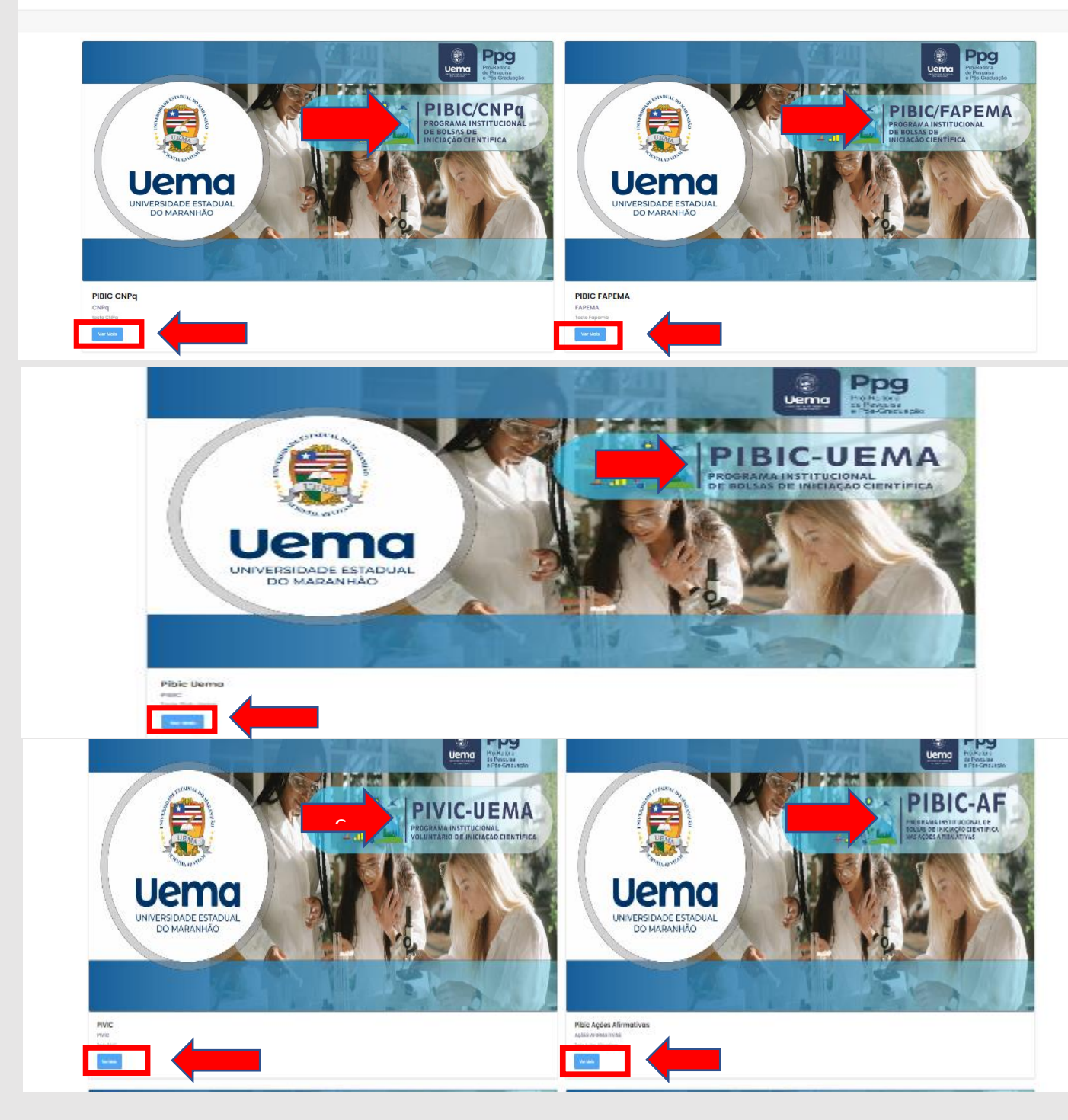

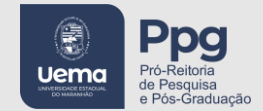

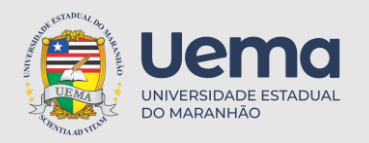

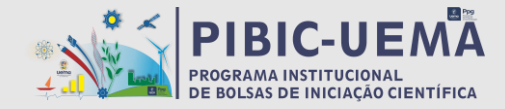

7ª ETAPA: Para indicar o bolsista clique na opção "Realizar inscrição".

|                                                 | PIBIC CNPq             | PROGRAMA INSTITUCIONAL<br>DE BOLSAS DE INICIAÇÃO CIENTÍFICA |  |
|-------------------------------------------------|------------------------|-------------------------------------------------------------|--|
| 27/07/2023<br>Data inicio<br>Realizar Inscrição | 31/07/2023<br>Data fim | Sobre<br>Descrição<br>teste CNPq                            |  |

8ª ETAPA: Preencha os campos do formulário de Indicação PIBIC.

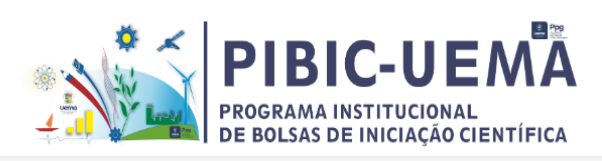

| Inscrição | PIBIC CNPq |  |
|-----------|------------|--|
|           |            |  |

| Identificação do Bolsista                        |                                           |                                                               |                                                  |  |
|--------------------------------------------------|-------------------------------------------|---------------------------------------------------------------|--------------------------------------------------|--|
| Name completo do(a) bolsista                     | E-mail do(a) bolsista                     |                                                               | CPF do(a) bolsista                               |  |
| Nome Bolsista                                    | E-mail                                    |                                                               | CPF                                              |  |
| Documento CPF do(a) bolsista                     | Numero de Identidade da(a) bolsista       | ntidade do(a) bolsista Documento de Identidade do(a) bolsista |                                                  |  |
| Upload Escolher arquivo Nenhum arquivo escolhido | Identidade                                |                                                               | Upload Escolher arquivo Nenhum arquivo escolhido |  |
| Telefone do(a) bolsista                          | Cep do(a) bolisista                       |                                                               | Endereço da(a) bolsista                          |  |
| (99) 99999-9999                                  | Q 0000-000                                |                                                               | Endereço                                         |  |
| Número do(a) bolsista                            | Bairro do(a) bolsista                     |                                                               |                                                  |  |
| Ex 01                                            | Bairro                                    |                                                               |                                                  |  |
| Centro do(a) balsista                            | Curso do(a) bolsista                      |                                                               |                                                  |  |
| PROGRAMA PROETNOS . Solocione o curso            |                                           |                                                               |                                                  |  |
|                                                  | Identificação do Orientador               |                                                               |                                                  |  |
| Nome Completo do Orientador(a)                   | CPF do Orientador(a)                      |                                                               | Telefone do Orientador(a)                        |  |
| Nome Completo                                    | CPF Orientador                            |                                                               | (00) 0000-0000                                   |  |
| E-mail do Orientador(a)                          | Campus/Centres do Orientador(a)           |                                                               | Título do Projoto do Orientador(a)               |  |
| E-mail                                           | PROGRAMA PROETNOS                         |                                                               | Titulo do Projeto do Orientador(a)               |  |
| Titulo do Plano de Trabalho do(a) Bolsista       | Link do Currículo Lattes do Orientador(a) |                                                               |                                                  |  |
| Titulo do Plano de Trobolho Bolesco              | Titulo do Plano de Trabalho Bolsista      |                                                               |                                                  |  |
| 3 Palavras chave                                 |                                           |                                                               |                                                  |  |
| 3 palavras chave                                 |                                           |                                                               |                                                  |  |

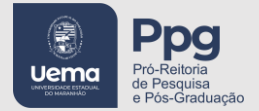

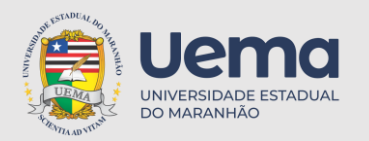

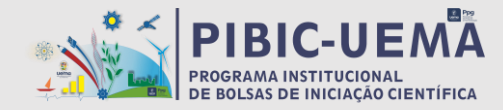

9<sup>a</sup> ETAPA: Clique na opção "Enviar".

|                                                                  | Dados Academicos do Bolsista                                     |
|------------------------------------------------------------------|------------------------------------------------------------------|
| istórico Escolar atualizado, disponívol do SIGUEMA (formato PDF) | Declaração de vínculo do aluno à UEMA atualizado (formato PDF)   |
| Upload Escolher arquivo Nenhum arquivo escolhido                 | Ligoland Escolher arquivo Nerhum arquivo esculhida               |
| armo de Compromisso da(a) balsista (formato PDF)                 | Declaração Negativa de Vinculo Empregaticio (formate PDF)        |
| Uplood Escelher arquivo Nenhum arquivo escelhido                 | Lipload Escolher arquive Nenhum arquive escolhido                |
| urrículo atualizado, gerado na Plataforma Lattes (formato PDF)   | Declaração conjuita de estágio (quando for o caso) (formato PCH) |
| Upload Escelher arquivo Nenhum arquivo escelhido                 | Lylood Escoher arquivo Nenhum arquivo escohido                   |
|                                                                  | Informações Bancárias do Bolsista                                |
| gência do Banco do Brasil nº                                     | Número da Conta Corrente do Banco do Brasil                      |
| Agância do Banco                                                 | Número do Conto                                                  |
| comprovante de Conta Carrente do Banco do Brasil (formato PDF)   |                                                                  |
| Upload Escelher arquivo Nenhum arquivo escelhido                 |                                                                  |
|                                                                  | Documentação do Orientador(a)                                    |
| armo de Compromisso (formato PDF)                                |                                                                  |
| Upload Escelher arquivo Nonhum arquivo escelhido                 |                                                                  |
|                                                                  |                                                                  |
|                                                                  |                                                                  |
| Voltar                                                           | Envlar                                                           |
|                                                                  |                                                                  |

## 10<sup>a</sup> ETAPA: Para verificar a inscrição do bolsista, clique na opção "Ver inscrição".

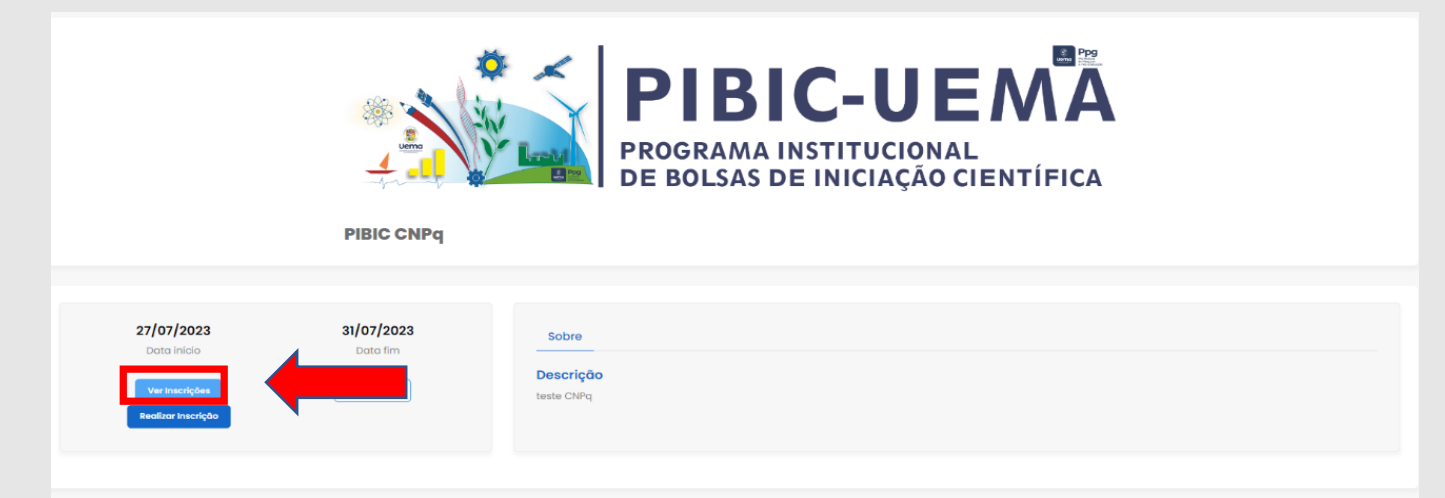

11ª ETAPA: Caso queira salvar em PDF, clique na opção "Detalhes".

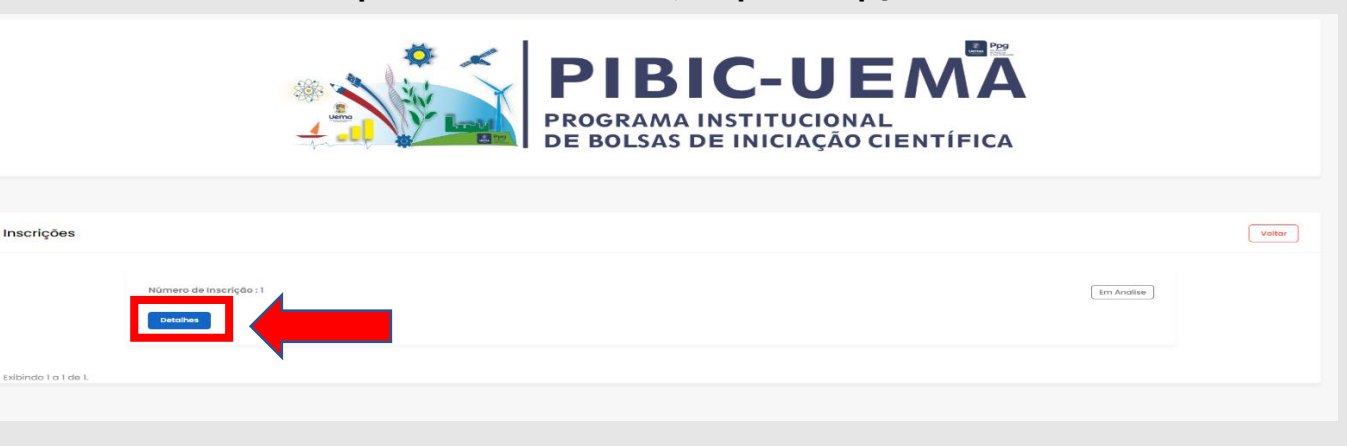

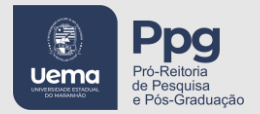

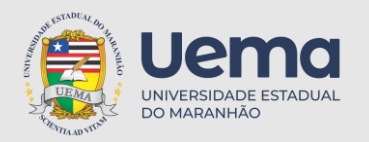

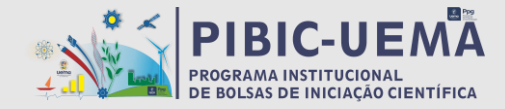

12<sup>a</sup> ETAPA: Fique atento ao deferimento ou indeferimento da Indicação no campo "Em analise".

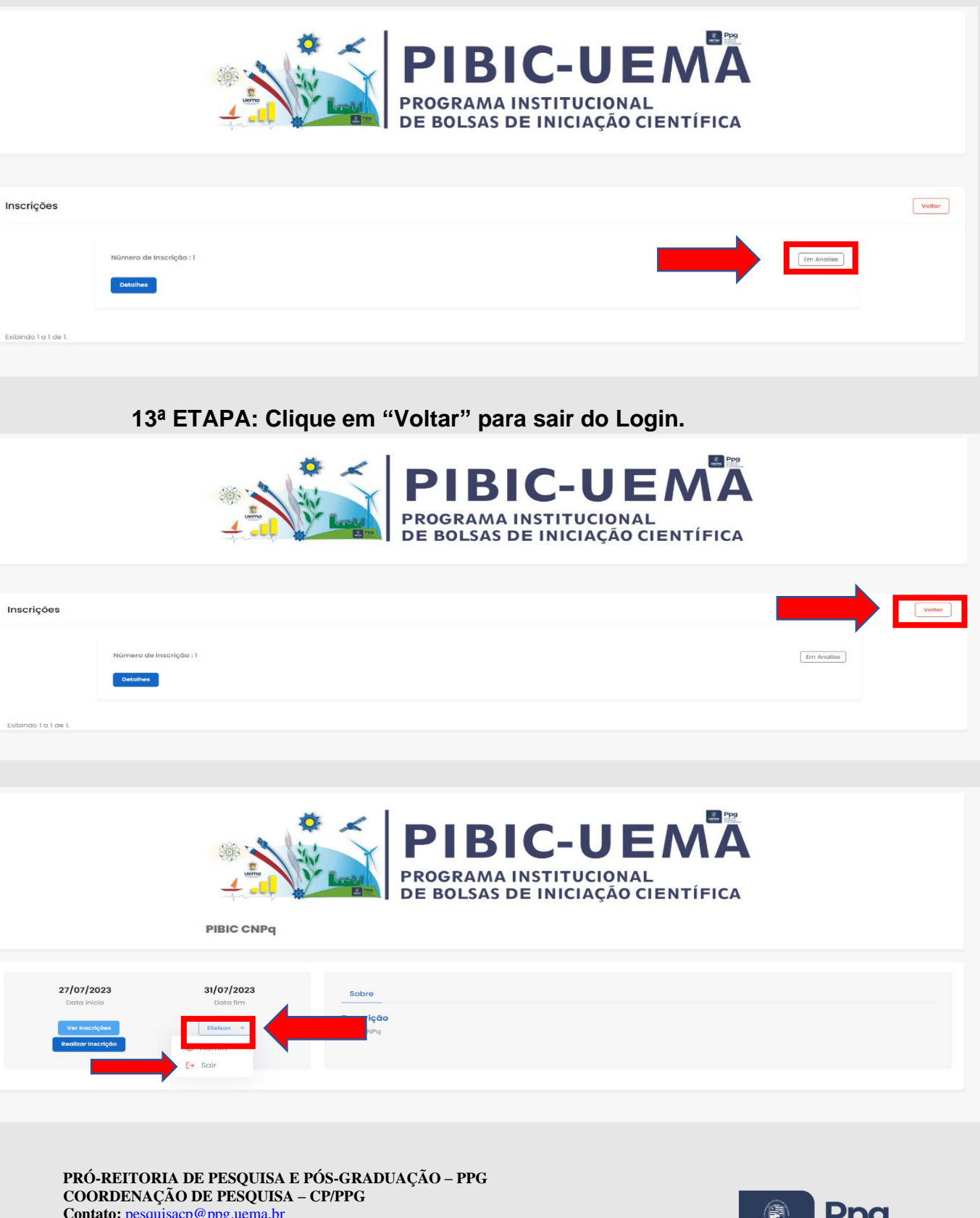

COORDENAÇÃO DE PESQUISA – CP/PPG Contato: <u>pesquisacp@ppg.uema.br</u> WhatsApp: 98 – 991625573 Instagram: @cp.ppguema www.ppg.uema.br

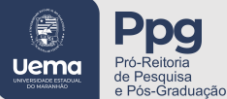